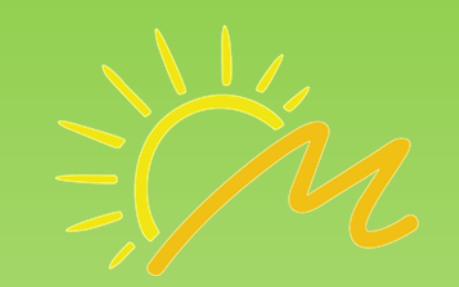

## MS Teams Erste Schritte

### GRUNDSCHULE ÜNCHBERG MITEINANDER FÜREINANDER

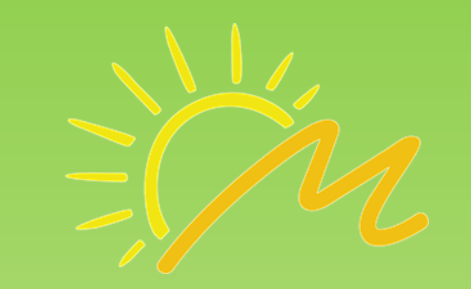

# Ein Zugang für alle Funktionen!

Wir hoffen durch die Einführung von Teams die Schülerinnen und Schüler und auch die Eltern beim Distanzunterricht unterstützen zu können.

Man benötigt nur den Teams-Zugang und kommt an alle wichtigen Informationen des Distanzunterrichtes.

Den Schulmanager als Kommunikationsmittel zwischen Schule und Eltern ersetzt Teams nicht!

Es ist ein Tool für den Distanz- und auch den Präsenzunterricht an der Grundschule Münchberg!

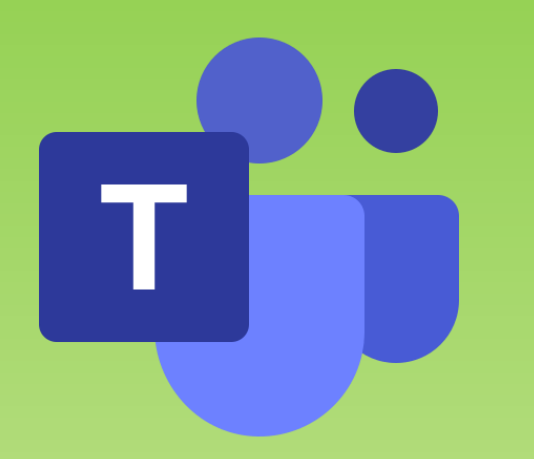

### WICHTIGE Funktionen

Auf den folgenden Seiten wollen wir die wichtigsten Funktionen und Elemente von Teams kurz erklären

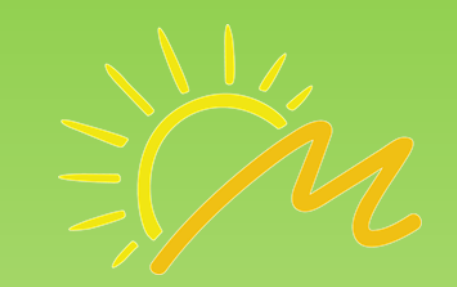

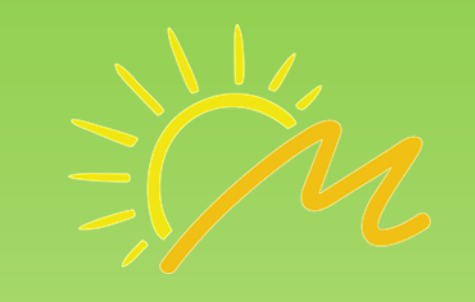

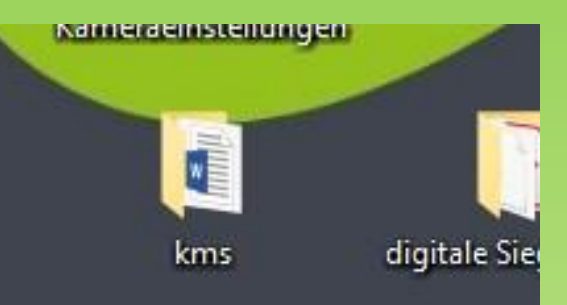

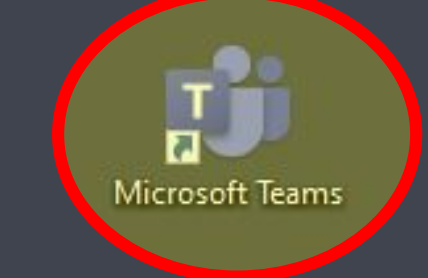

Das Programm öffnet man durch einen Doppelklick über das Symbol auf dem Desktop oder in der Taskleiste.

Alternativ über die Suche bei den Programmen.

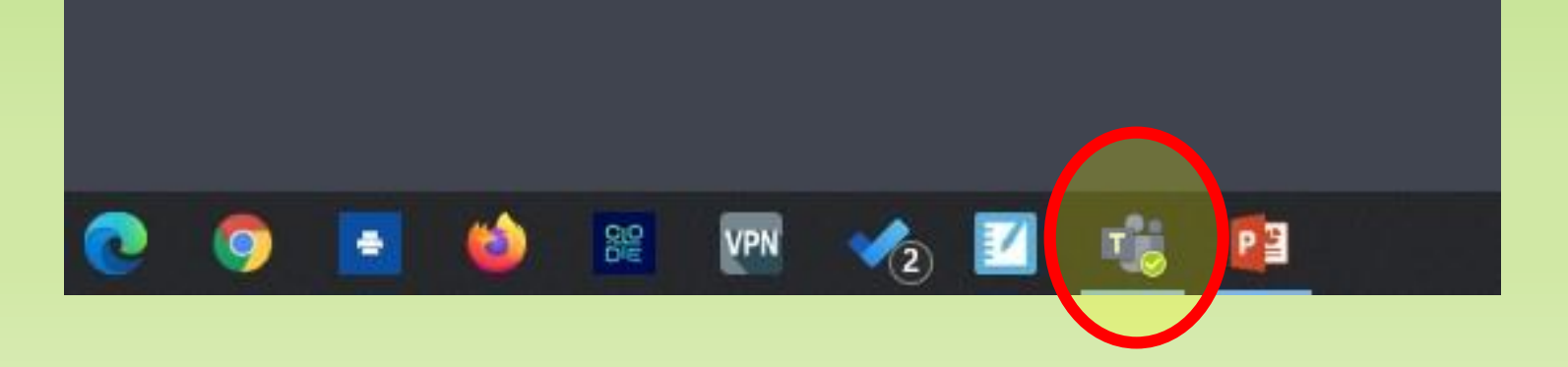

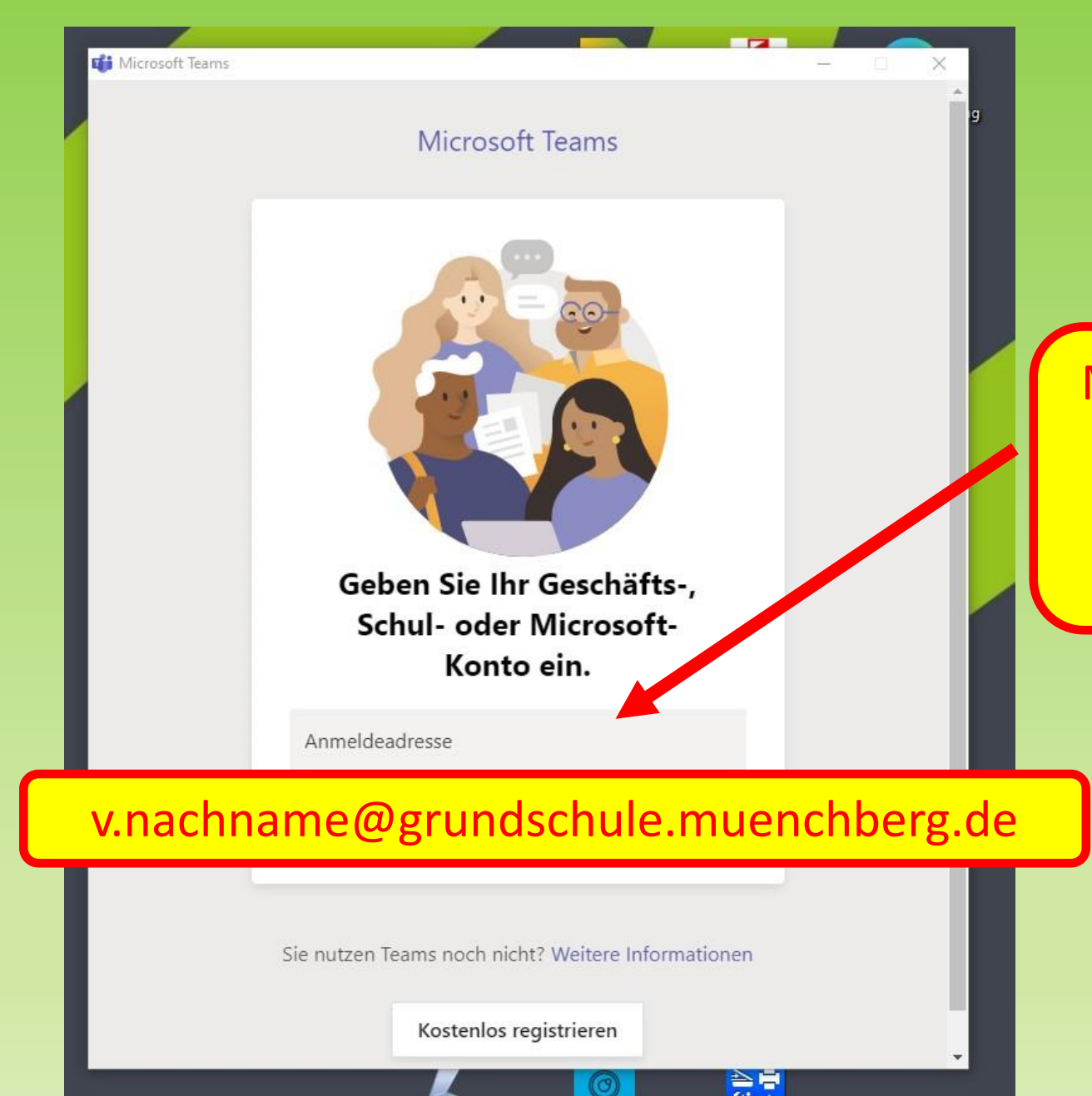

Teams- Erste Schritte - Grundschule Münchberg

sich anzumelden. Dazu muss man die Anmeldeadresse eingeben!

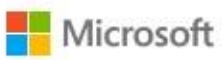

klassedreia@grundschule.meunchberg.de

#### Anmelden

Wir senden einen Code zur Anmeldung an klassedreia@grundschule.meunchberg.de.

Code senden

Formularsystem

online

Nutzungsbedingungen Datenschutz & Cookies ...

Wenn man dieses Fenster sieht, hat man bei der Eingabe etwas falsch gemacht oder der Anmeldename ist nicht gültig.

Lassen Sie sich keinen Code senden.

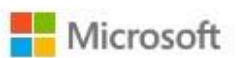

klasse.dreia@grundschule.muenchberg.de

#### Kennwort eingeben

Kennwort

Kennwort vergessen

Mit einem anderen Konto anmelden

Anmelden

Formularsystem

 $\frac{\text{online}}{\times}$ 

Wenn der Anmeldename passt, muss man nun das Kennwort eingeben.

Passwort nach der ersten Anmeldung ändern!

Passwort geheim halten!

Nutzungsbedingungen Datenschutz & Cookies ...

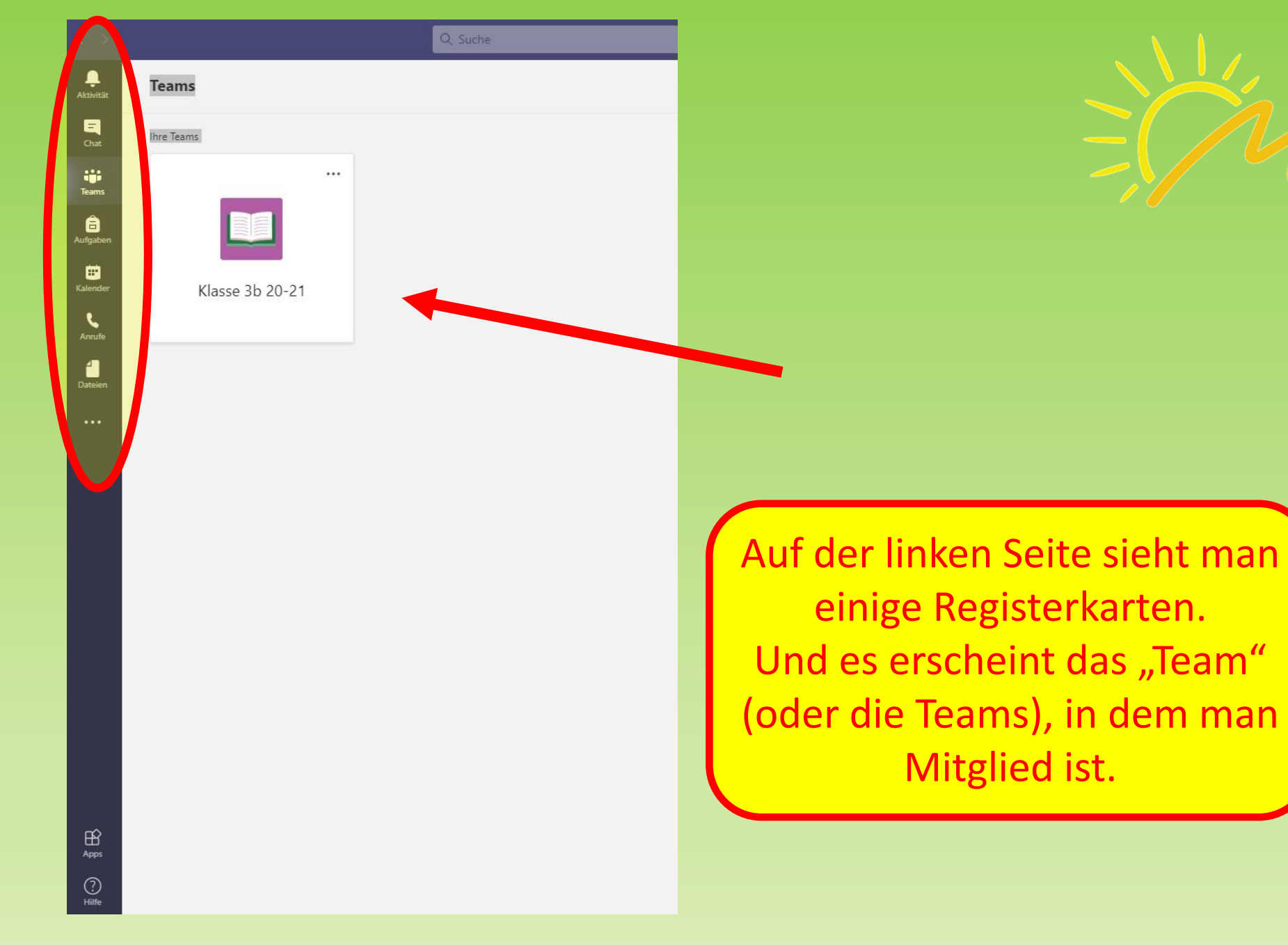

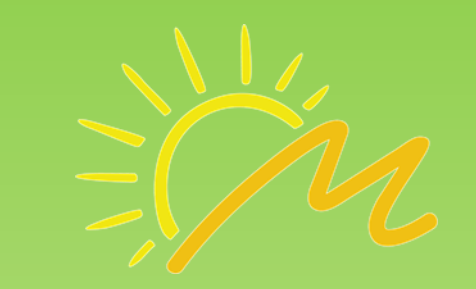

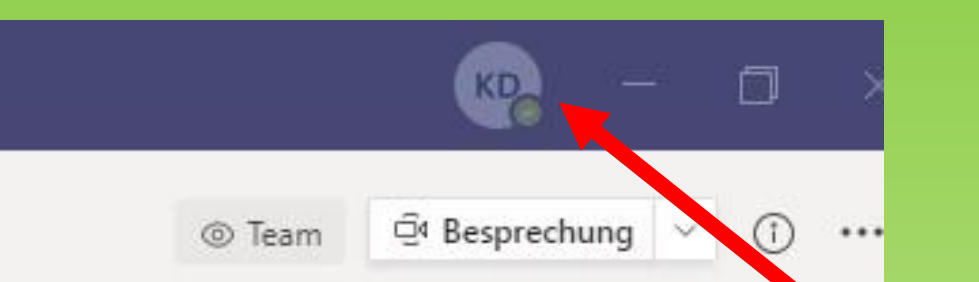

Oben rechts (hier KD) ist das Kürzel des eigenen Zugangs zu sehen. Man kann hier auch ein Profilbild einstellen.

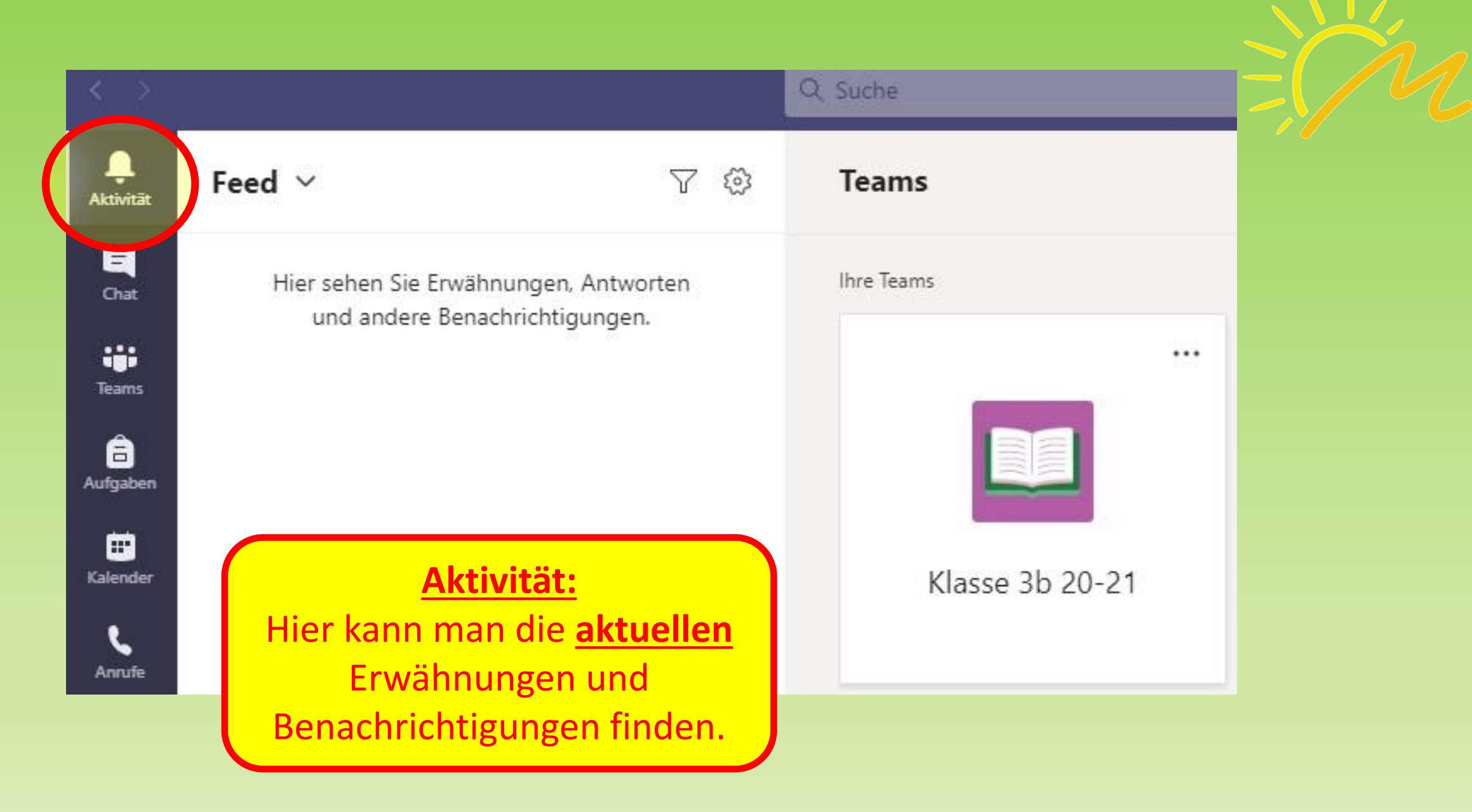

#### Q Suche

Chat 🗸

Aktivität

Ξ

Chat

....

Teams

8

Aufgaben

===

Kalender

Anrufe

70

#### Chat:

Hier kann man den Lehrern und Mitschülern Nachrichten schreiben. Denke aber immer vorher nach, bevor du etwas wegschickst, ob es wichtig und richtig ist.

Über andere, die in dem Chat nicht erreicht werden, darf man nicht schreiben!

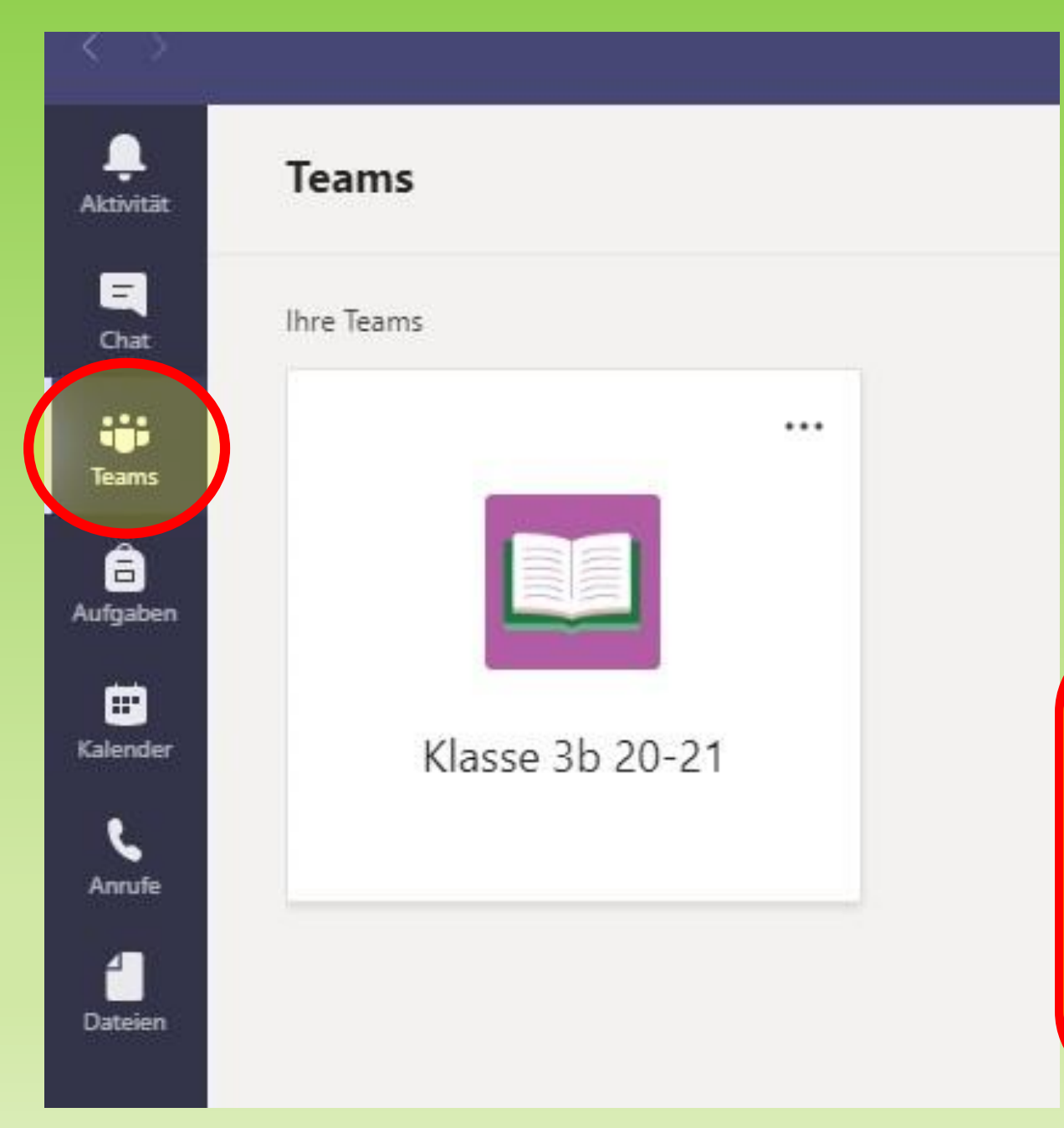

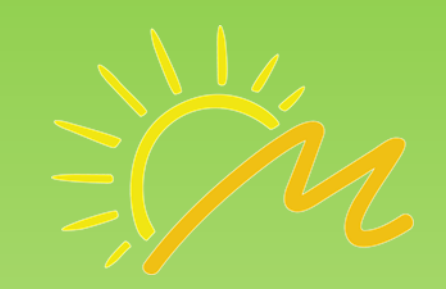

#### Teams:

Hier kommt man zur Ansicht, die alle Teams anzeigt, in denen man Mitglied ist. In der Regel ist dies zunächst nur die eigene Klasse.

**Aufgaben:** 

Q Suche

, Aktivität

E

....

🙃 fgaber

Anrufe

Dateien

...

Die Aufgaben sind zunächst noch nicht so wichtig. Diese Registerkarte wird erklärt, wenn man sie benötigt.

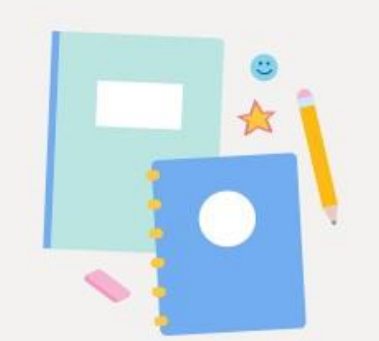

Noch keine Aufgaben. Schauen Sie später noch einmal vorbei.

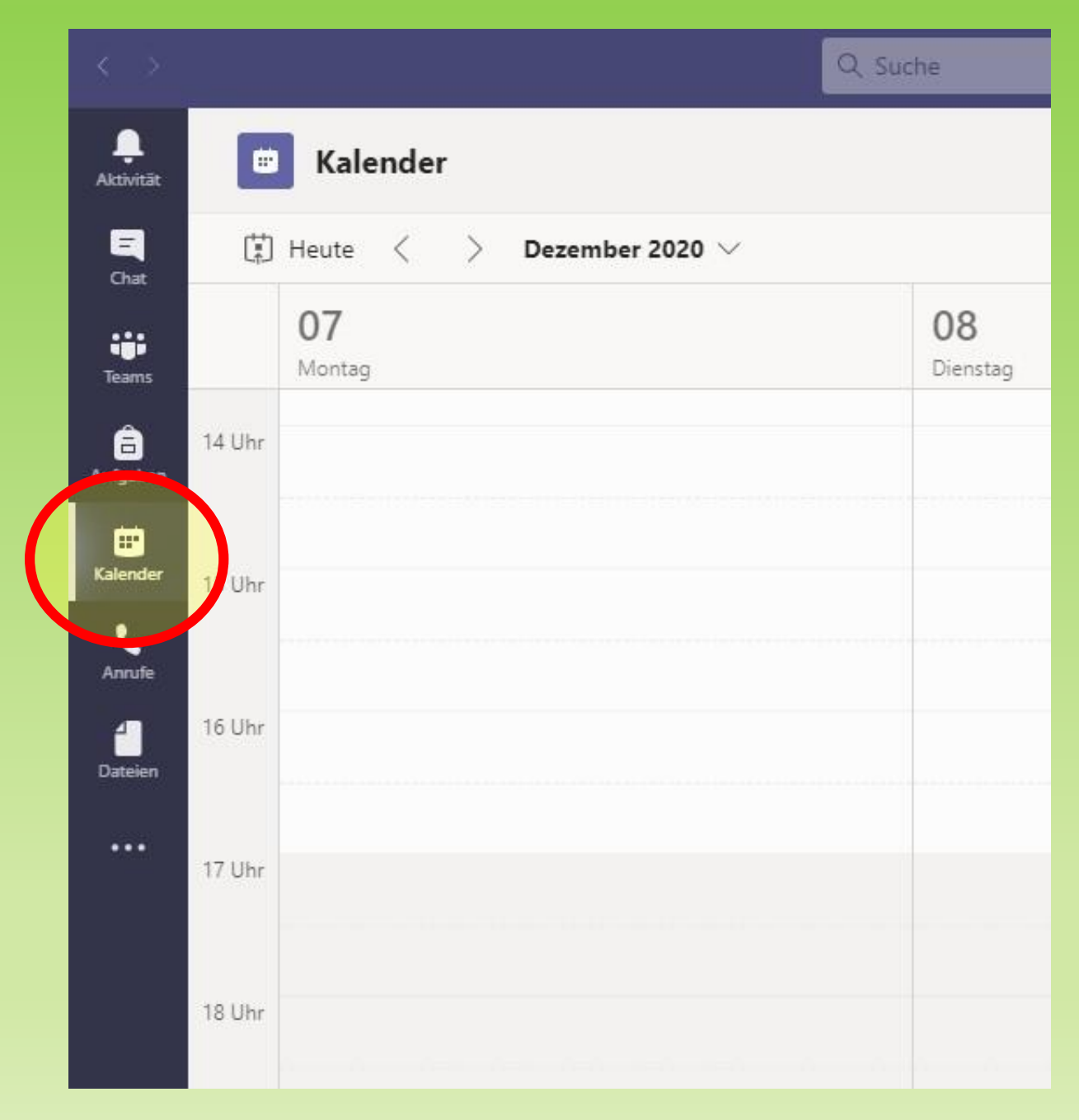

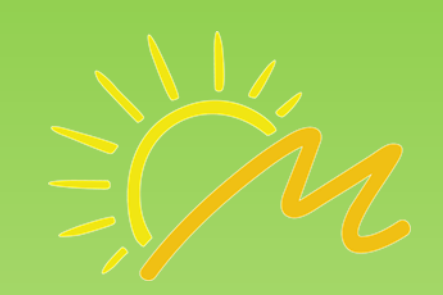

#### Kalender:

Hier findet man vor allem die Videokonferenzen, die im eigenen Team geplant wurden.

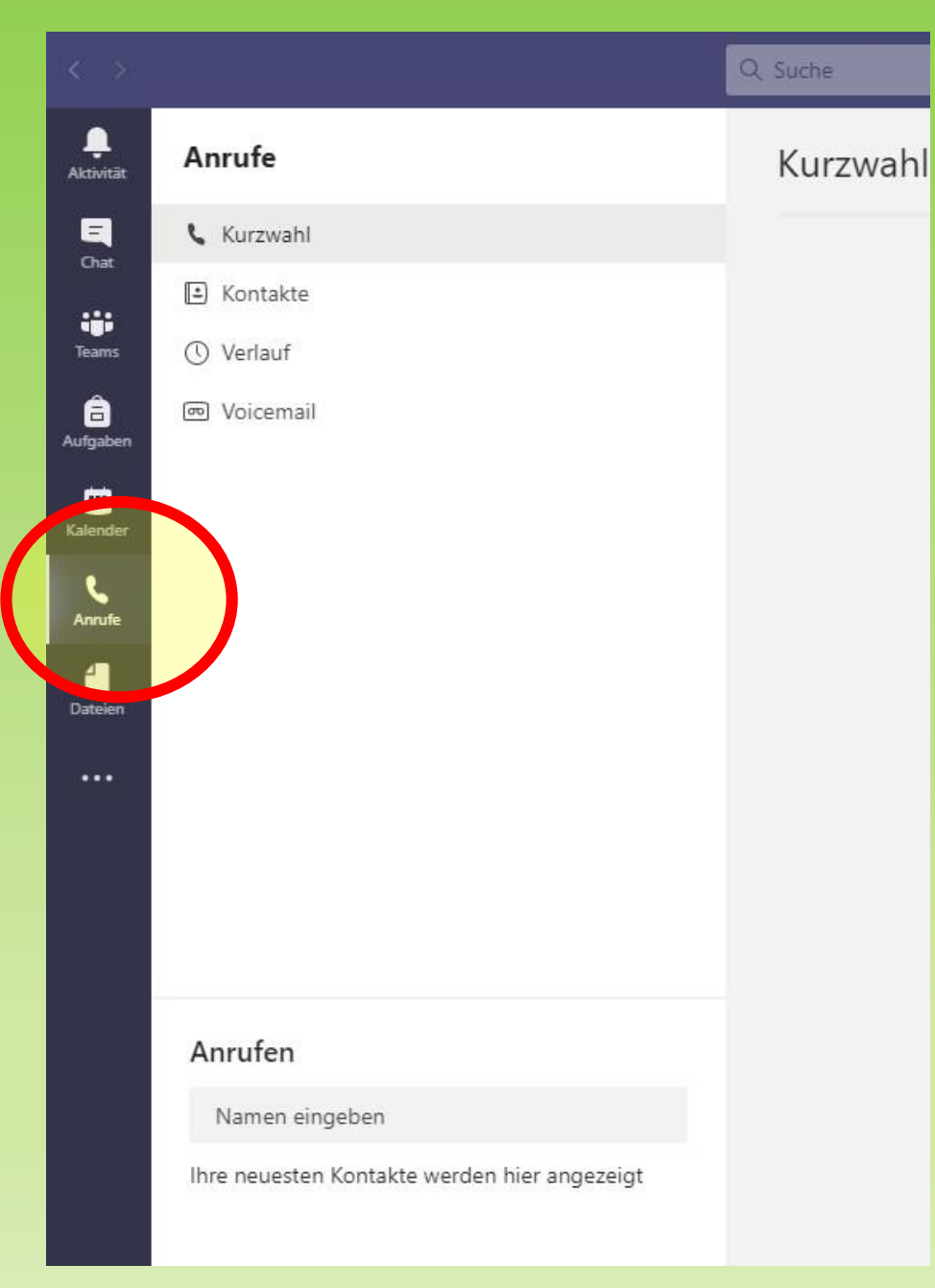

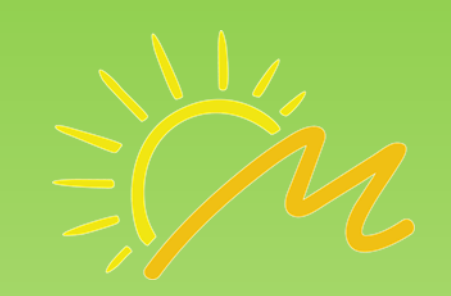

#### Anrufe:

Dieses Register ist aktuell noch nicht so wichtig. Es wird erklärt, wenn man es benötigt.

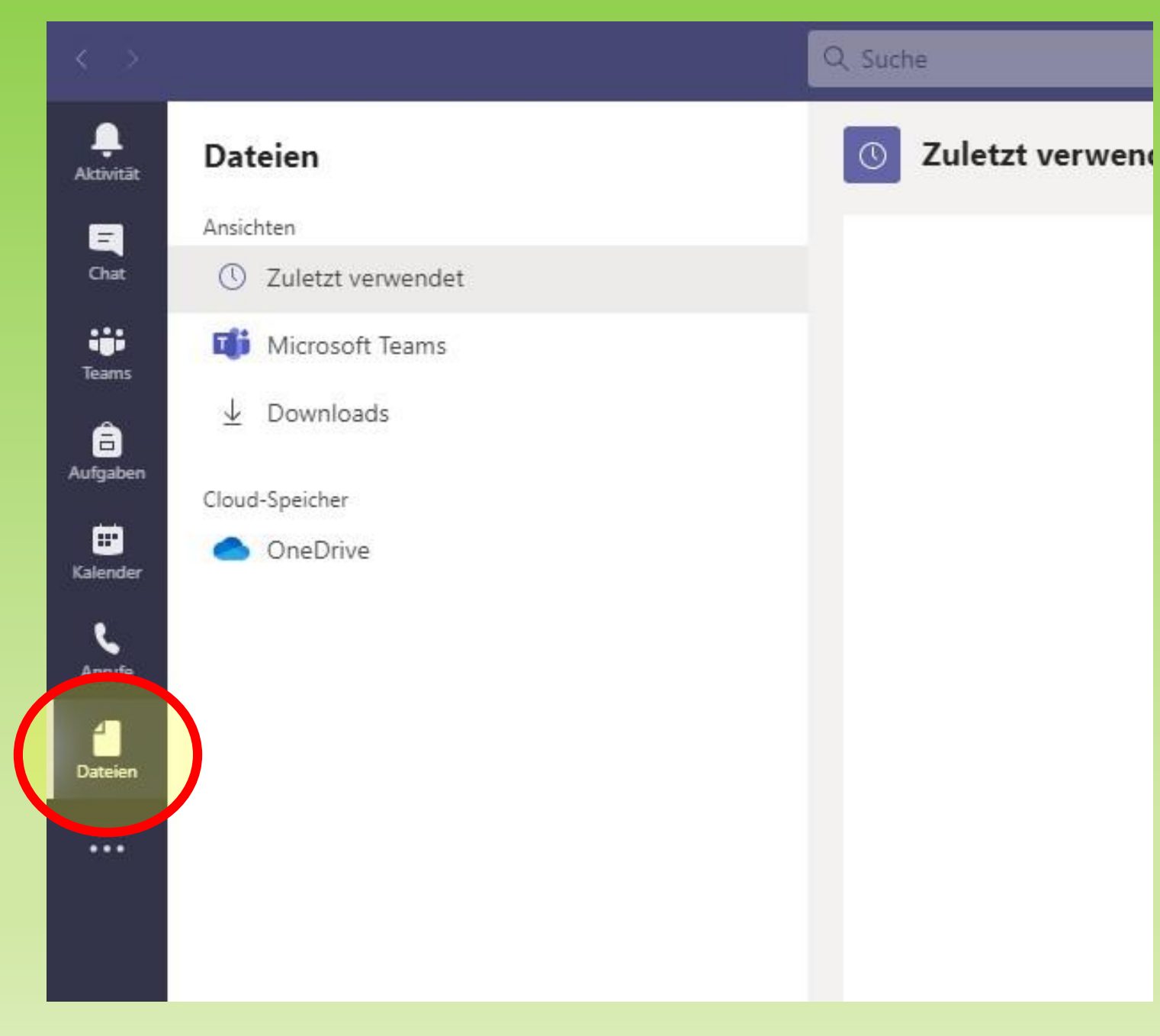

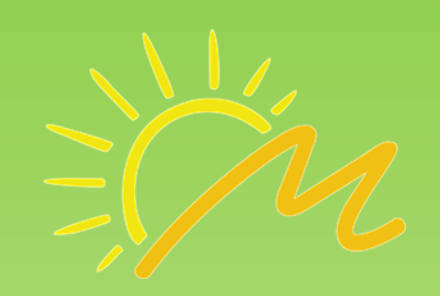

Dateien: Hier kann man später einmal eigene Dateien ablegen. Es wird noch nicht benötigt.

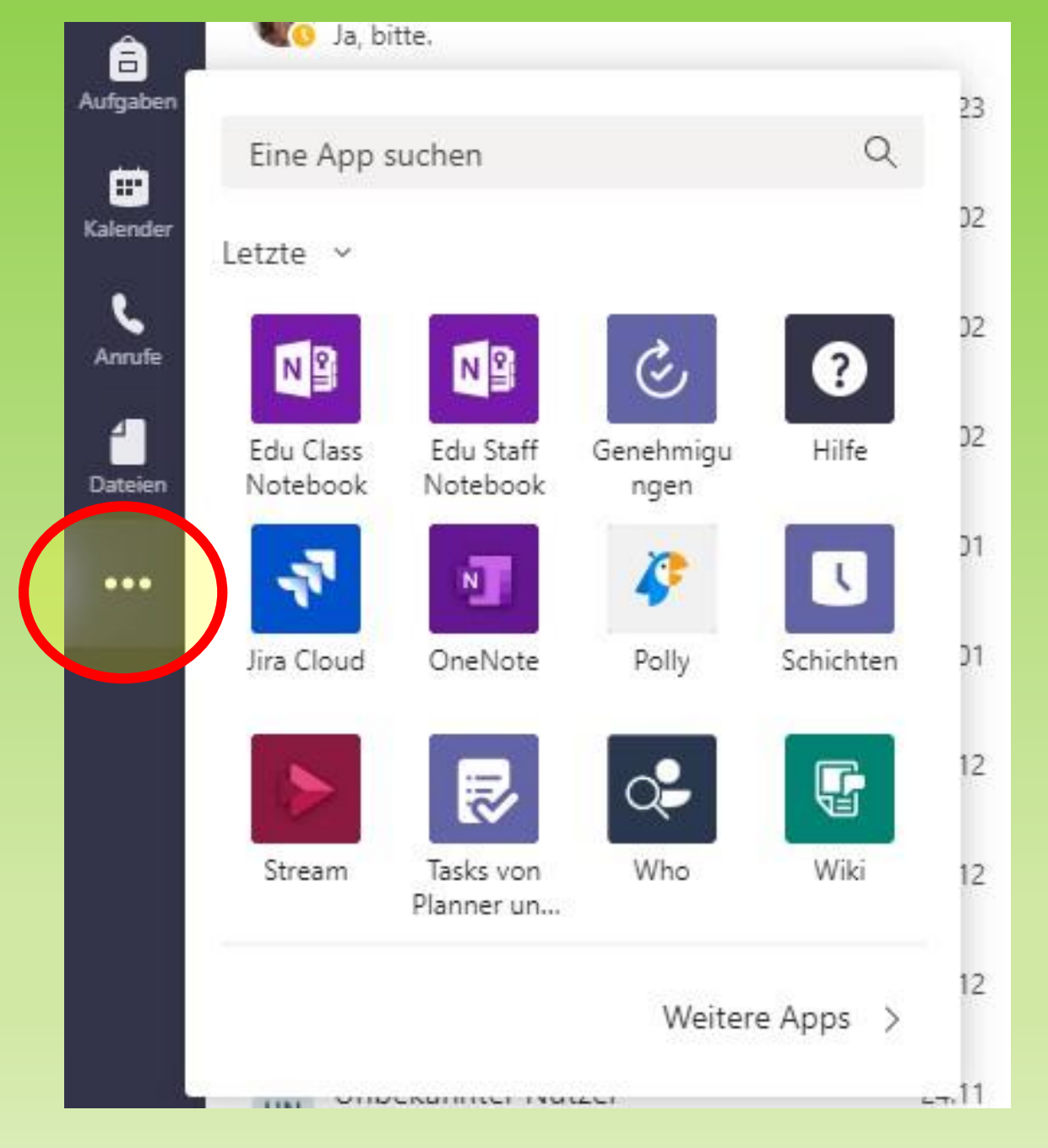

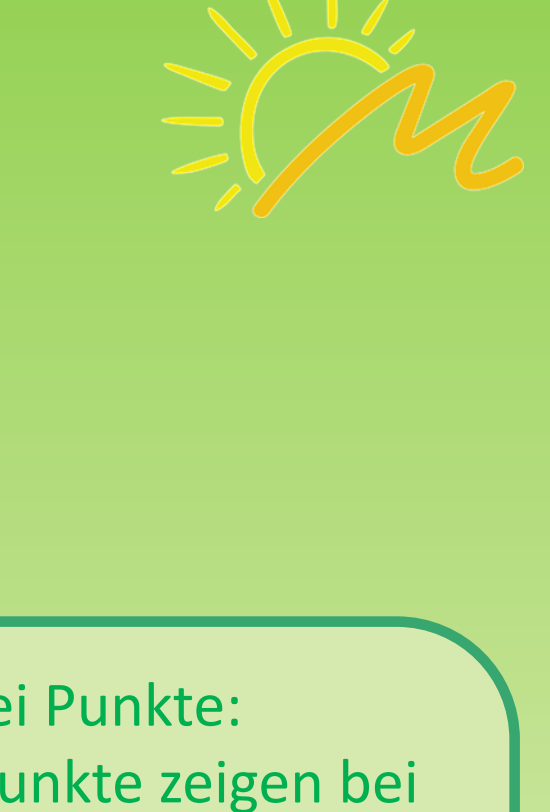

Drei Punkte: Die drei Punkte zeigen bei Teams immer an, dass sich dahinter noch mehr verbirgt. In diesem Fall könnte man noch weitere Apps hinzufügen. Es wird aber aktuell noch nicht benötigt.

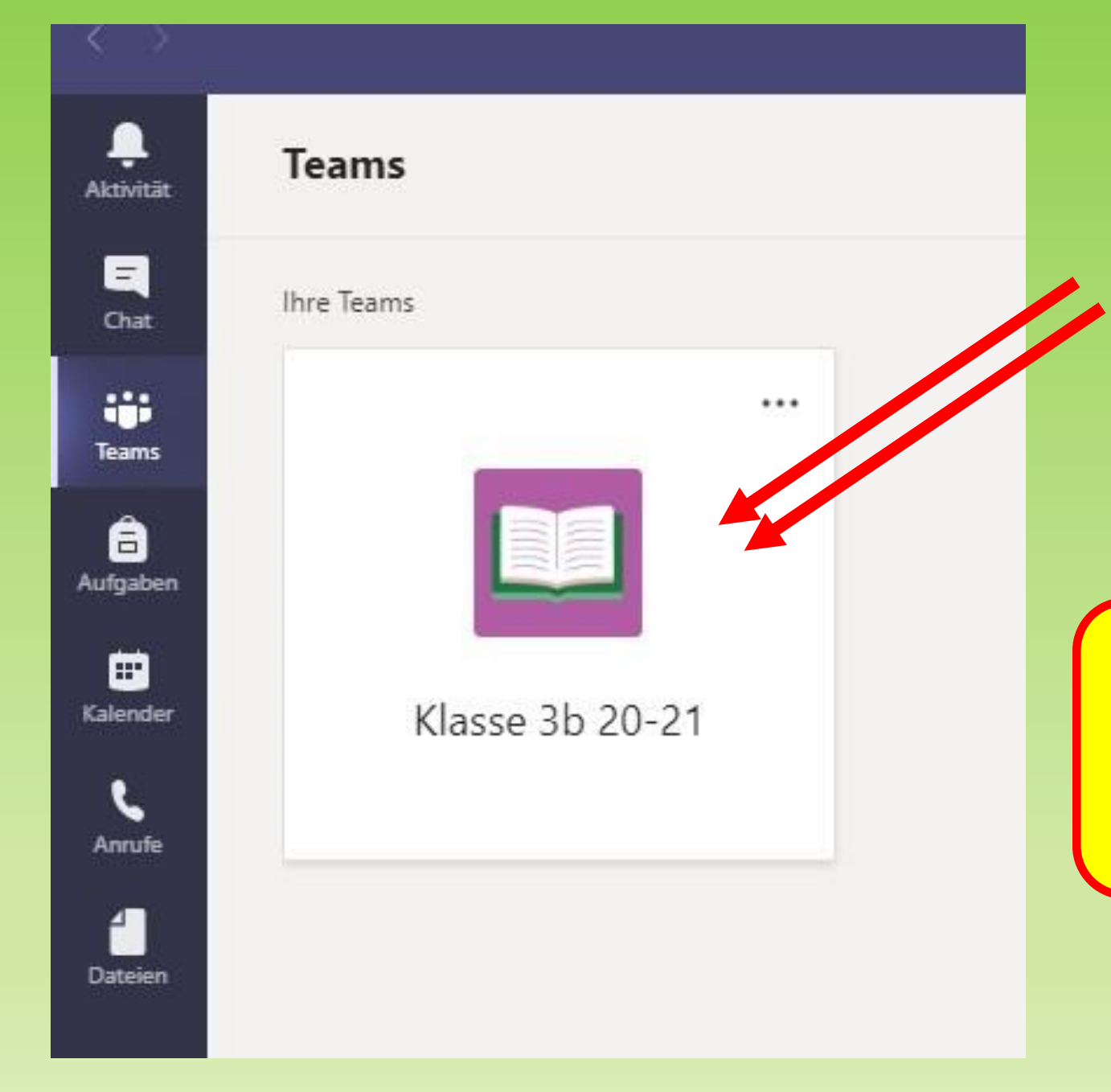

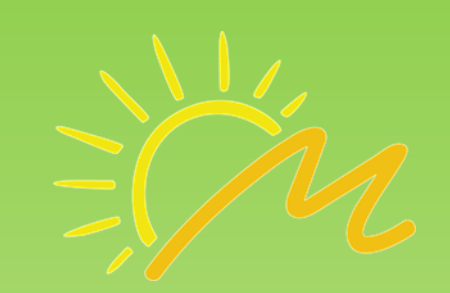

### Öffnen des Teams:

Mit einem Doppelklick auf sein Team kann man es öffnen.

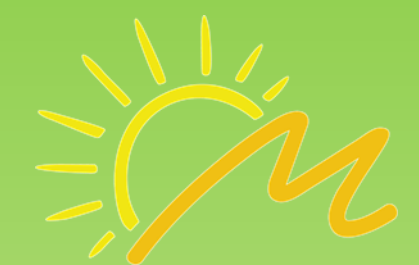

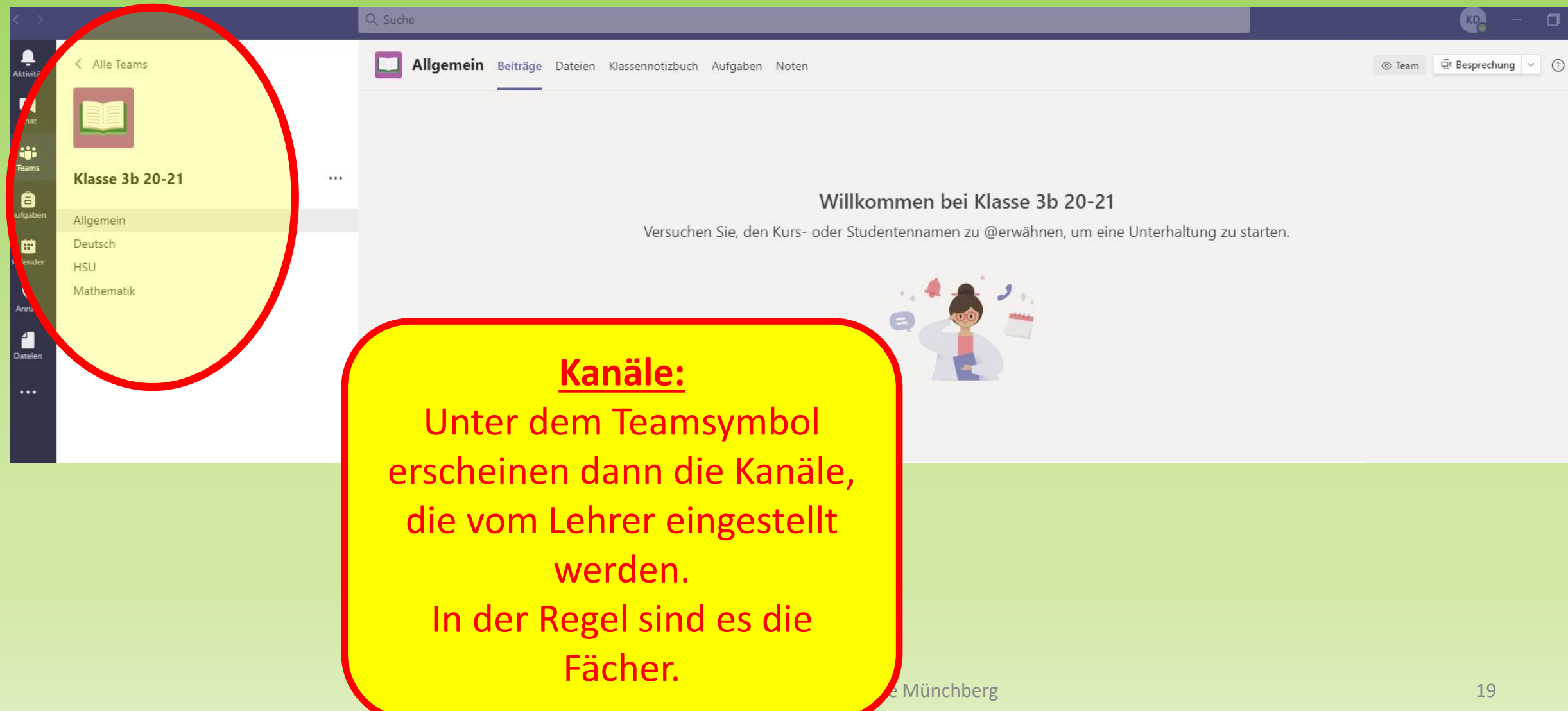

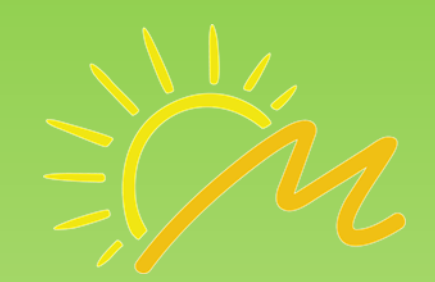

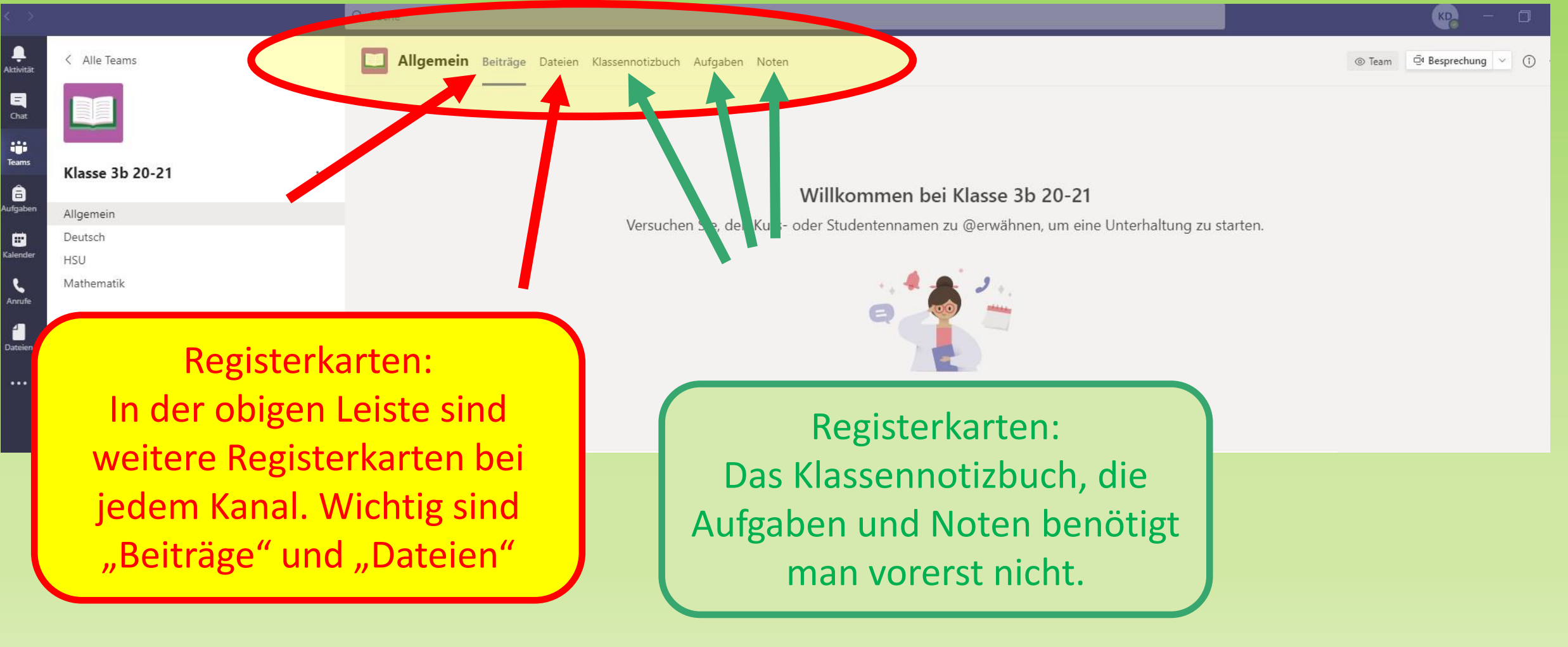

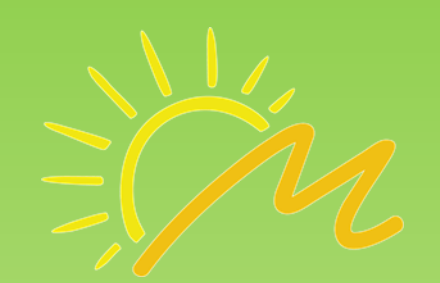

Team

|               | Q Suche |            |               |                                                                                                    |  |
|---------------|---------|------------|---------------|----------------------------------------------------------------------------------------------------|--|
| lle Teams     | ня на   | J Beiträge | Dateier Notiz | zen Padlet Auge                                                                                                    |  |
|               |         |            | 9.            | Udo Schönberger   Schulleitung Grundschule Münchberg 20:29<br>Dem Kanal wurde oben eine neue Registerkarte hinzugefügt. Hier ist ein Link. |  |
| Beiträge:     |         |            |               | ← Antworten                                                                                                    |  |
| Hier kann jed | les     |            | 9             | Udo Schönberger   Schulleitung Grundschule Münchberg 20:31                                                                                 |  |

Hallo Kind der 3b! Willkommen bei Teams!

Dies ist eine Ankündigung

Viel Spaß mit Team!

← Antworten

ļ Aktivitā

E Chat

iii Teams

**Teammitglied Beiträge** 

schreiben oder auf Beiträge

Antworten schreiben.

Dies können Ankündigungen

des Lehrers oder auch die

Einladungen zu

Videokonferenzen sein.

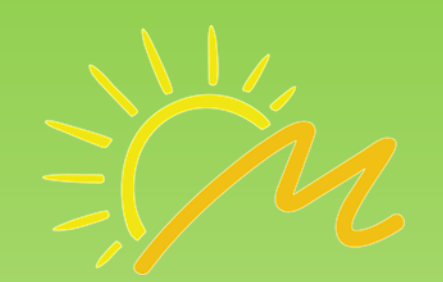

| $\langle \rangle$ |                 |                        | Q. Suche                                                             |                           |                                |                             |  |
|-------------------|-----------------|------------------------|----------------------------------------------------------------------|---------------------------|--------------------------------|-----------------------------|--|
| ļ<br>Aktivitāt    | < Alle Teams    |                        | HSU Beitläge Dateien Notizin Pa                                      | llet Auge                 |                                |                             |  |
| <b>E</b><br>Chat  |                 |                        | + Neu ∨ → Thomaden > G Synd                                          | hronisieren ම Link kopier | ren $\downarrow$ Herunterladen | + Cloud-Speicher hinzufügen |  |
|                   |                 |                        | HSU                                                                  |                           |                                |                             |  |
| Teams             | Klasse 3b 20-21 |                        | 🗅 Name 🗸                                                             | Geändert $\smallsetminus$ | Geändert von $\lor$            |                             |  |
| Aufgaben          | Allgemein       |                        |                                                                      |                           |                                |                             |  |
| <b>•••</b>        | Deutsch         |                        |                                                                      |                           |                                |                             |  |
| Kalender          | HSU             |                        |                                                                      |                           |                                |                             |  |
| ر<br>Anrufe       | Mathematik      |                        |                                                                      |                           |                                |                             |  |
| Dateien           |                 | Hier find<br>der Lehre | <u><b>Dateien:</b></u><br>et man Dateien, die<br>er hochgeladen hat. |                           |                                |                             |  |

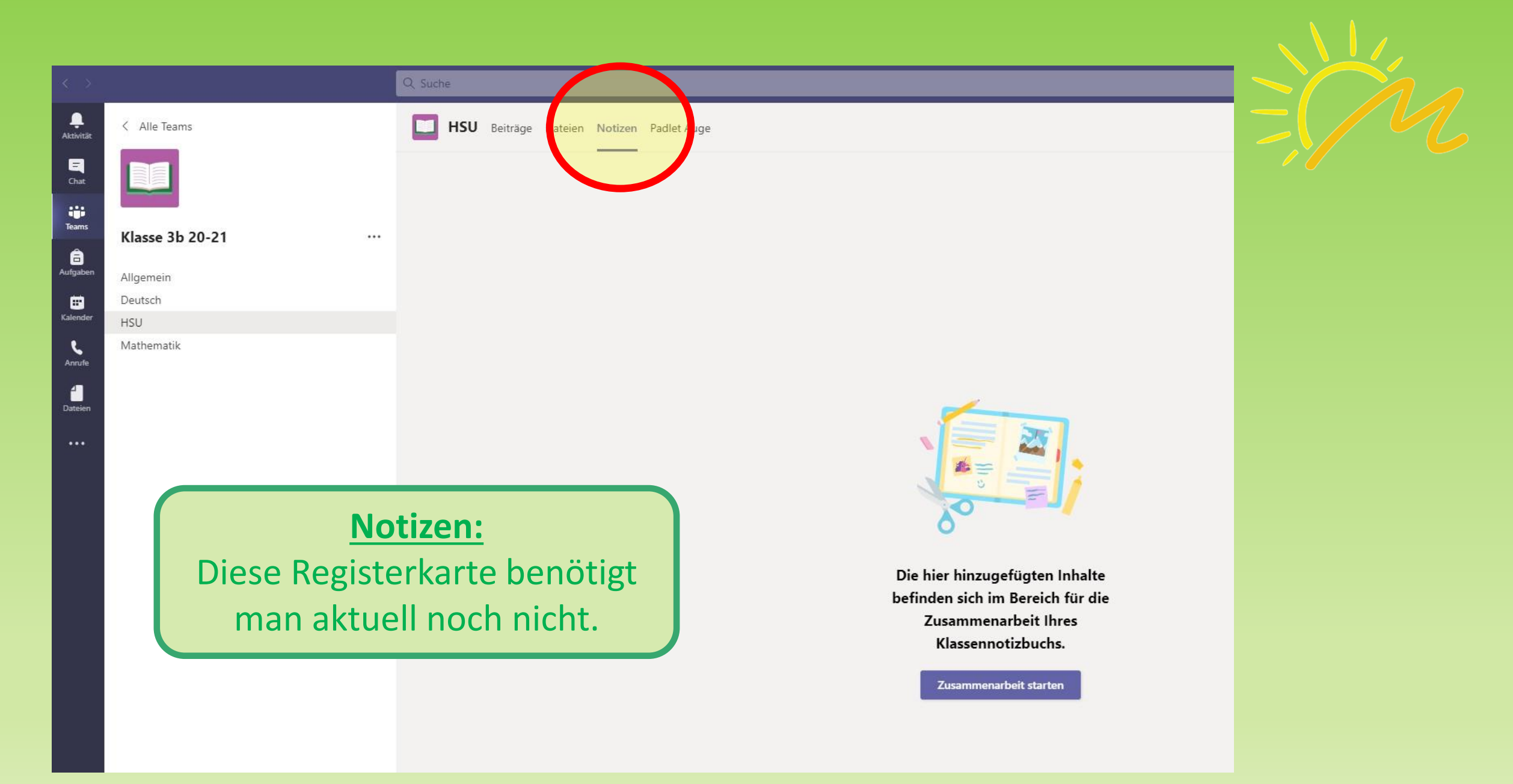

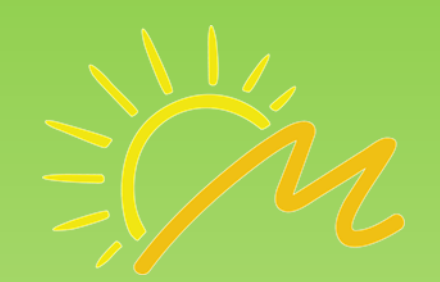

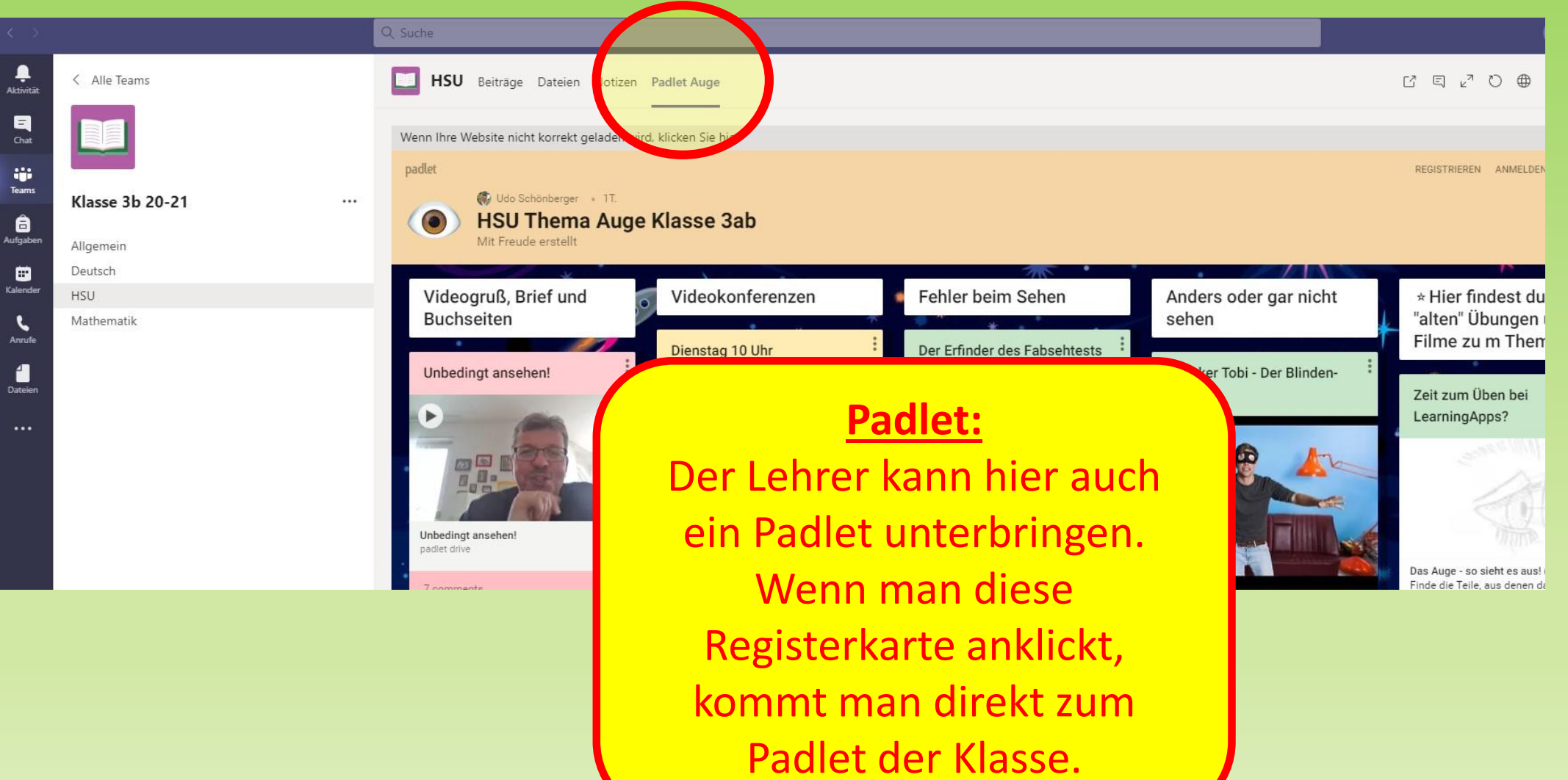

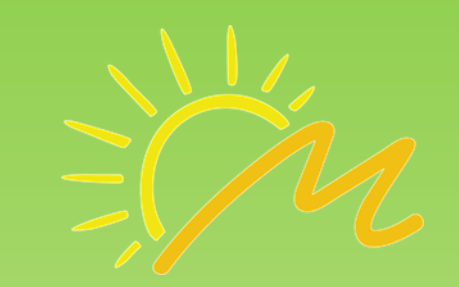

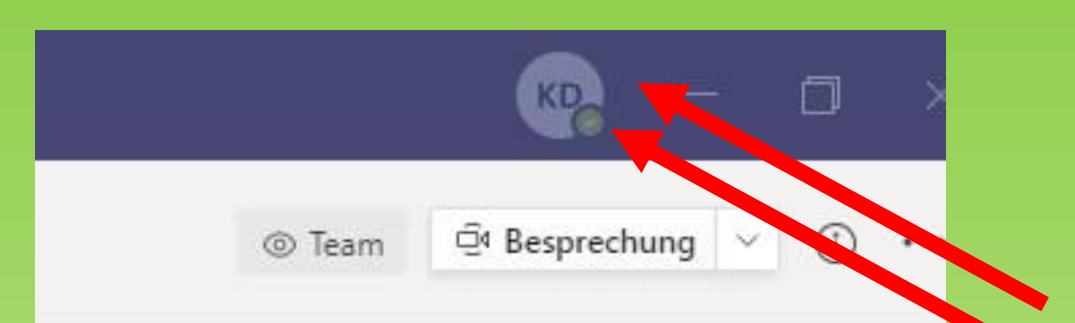

#### **Benutzer:**

Durch Doppelklick auf das obige Symbol kommt man zu den persönlichen Einstellungen.

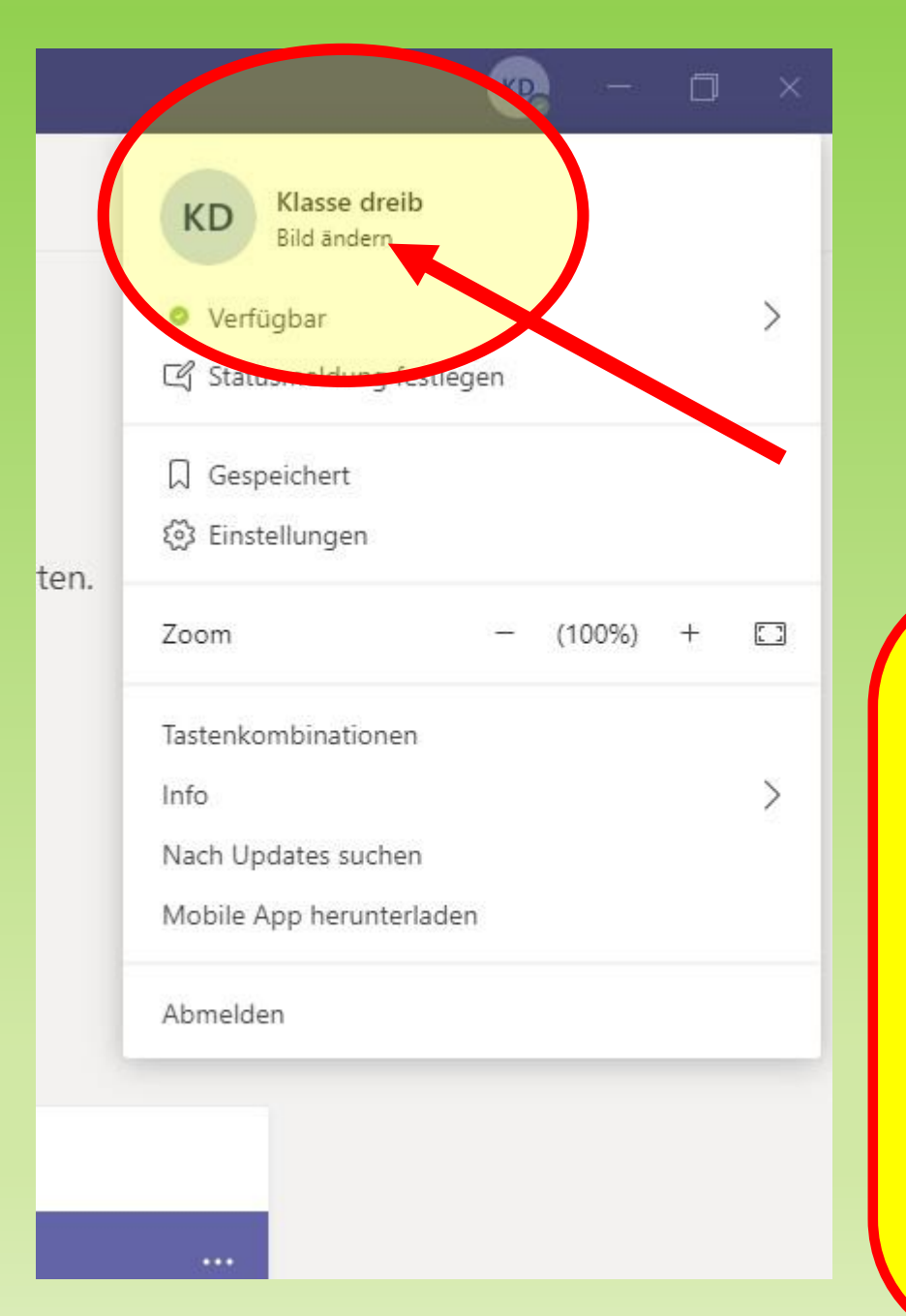

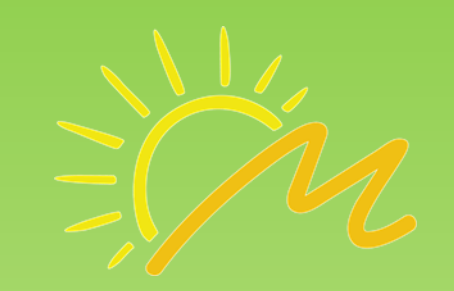

#### **Bild ändern:**

Man kann durch anklicken von "Bild ändern" ein eigenes Profilbild hochladen. Man sollte genau überlegen, ob man ein Bild von sich hochladen will. Es wird von allen anderen gesehen! Klassennotizbuch Aufgaben Noten

#### Willkommen bei Klasse 3b 20-21

Versuchen Sie, den Kurs- oder Studentennamen zu @erwähnen, um eine Unterhaltung zu starten.

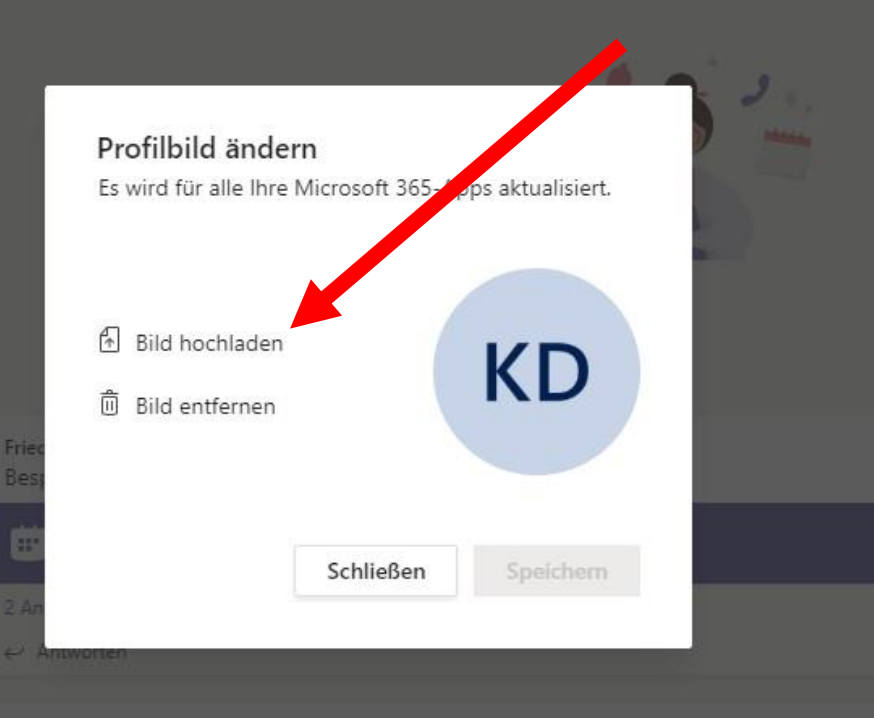

#### **Profilbild ändern:**

Durch Auswahl "Bild hochladen" kann man ein Bild, das auf dem Gerät gespeichert ist, als Profilbild auswählen. Oder man kann es durch "Bild entfernen" wieder löschen.

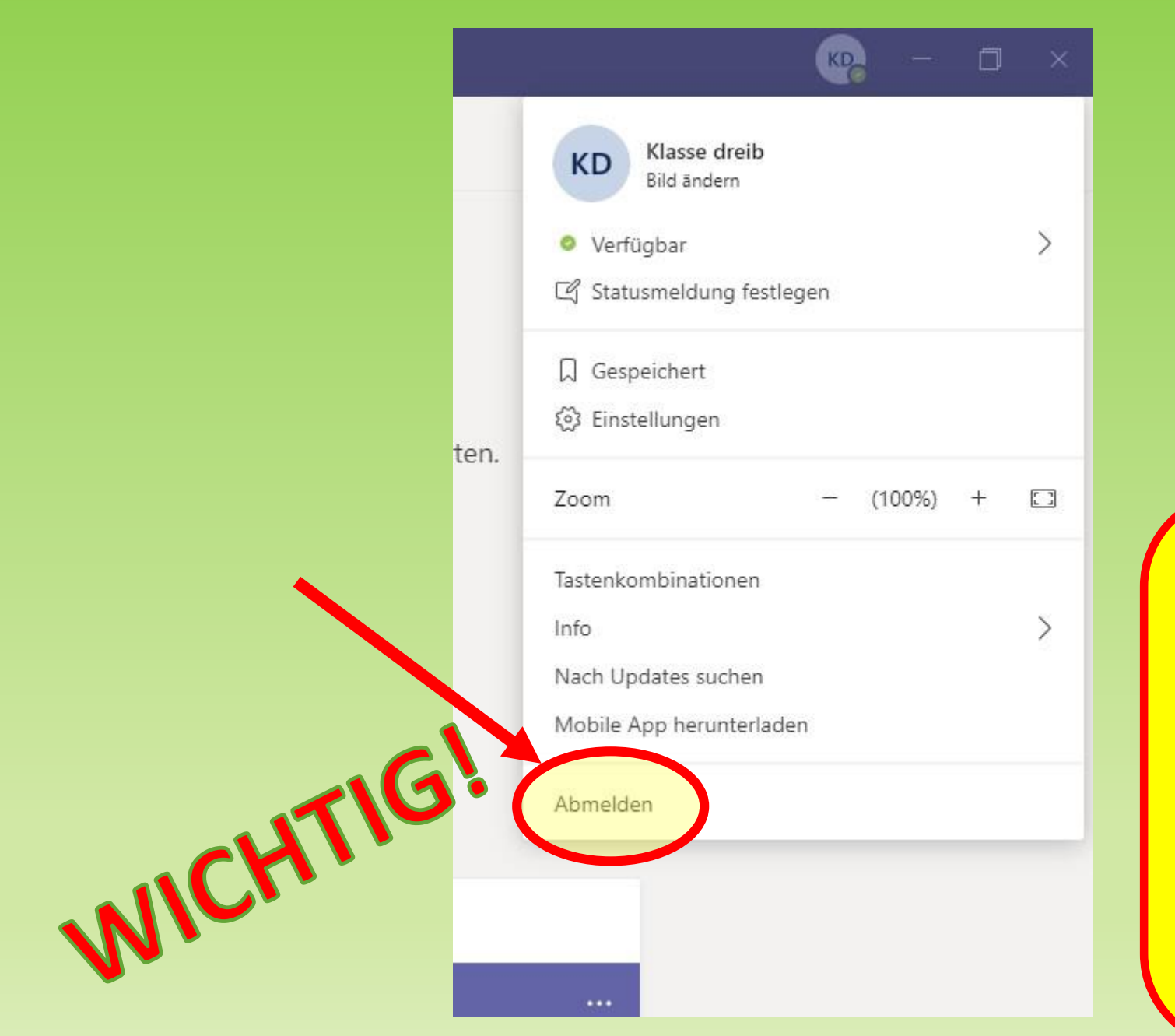

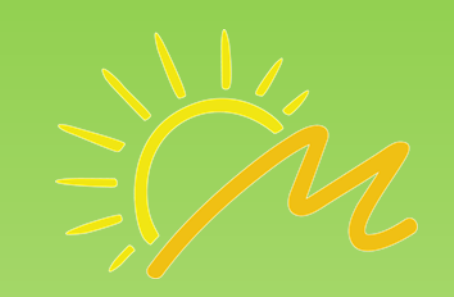

#### Abmelden:

Wichtig ist hier, dass man sich IMMER ABMELDET, wenn man in einem öffentlichen Netz und nicht an seinem eigenen persönlichen Computer arbeitet.

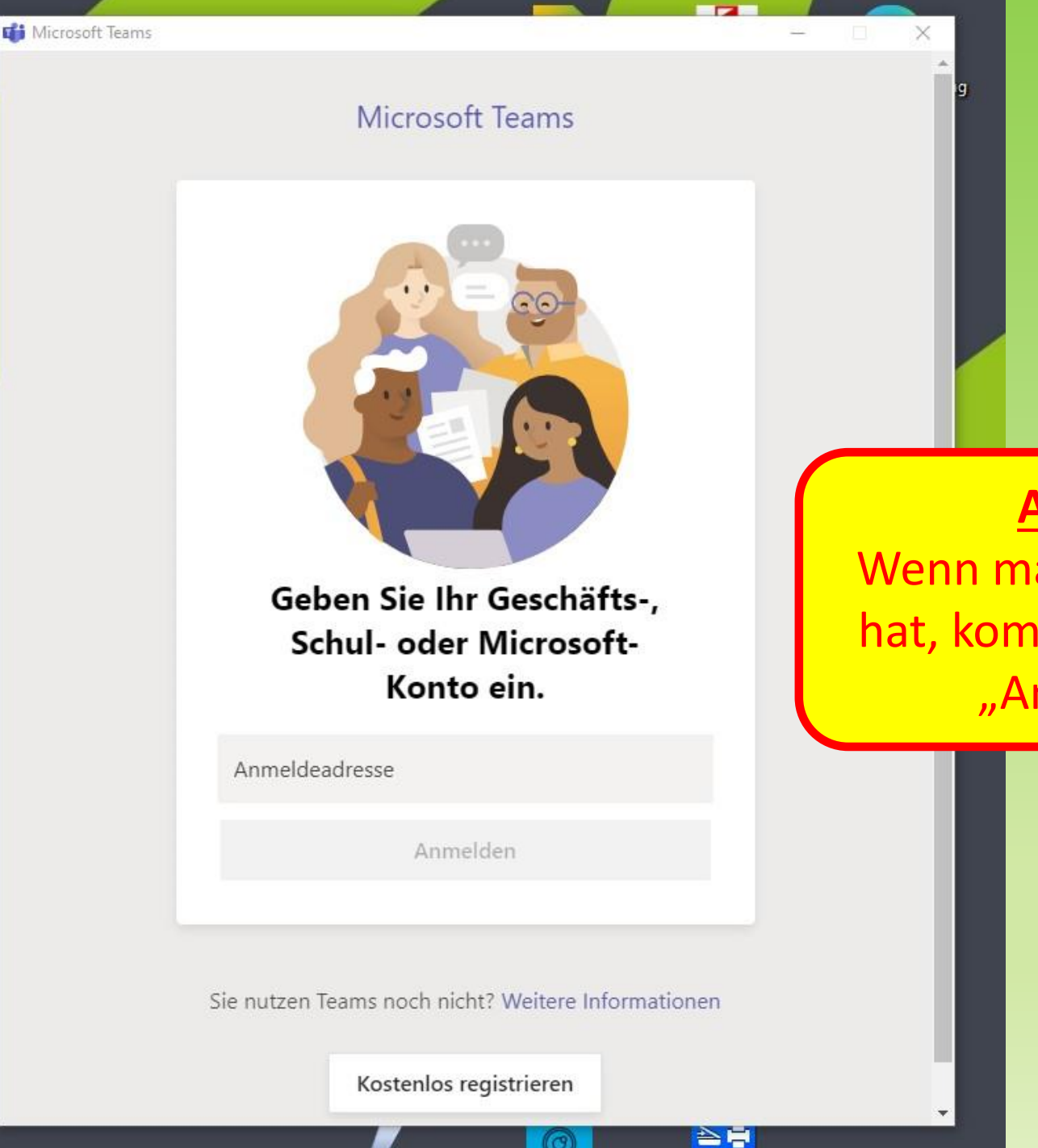

<u>Anmeldung:</u> Wenn man sich abgemeldet hat, kommt man wieder zur "Anmeldeseite".

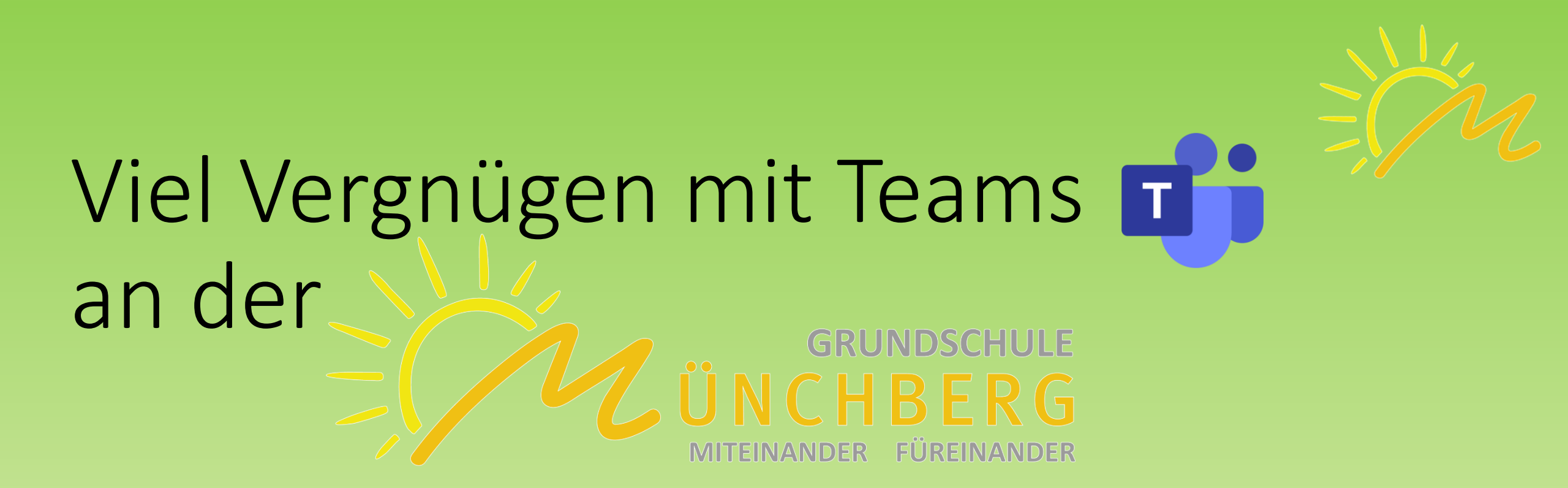

#### Bei Fragen einfach an

#### die Klassenleitung oder die Schulleitung wenden!